# 「我ら機械科 B1969」サイトへの投稿の操作手順

本サイト「我ら機械科 B1969」への投稿広場はメンバー全員が任意に投稿できる場所となっております。 以下にメンバーがログインした後、投稿する場合の操作を記してあります。 近況などニュースを投稿してみてください。

投稿記事は、投稿者のみが管理責任を負います。 投稿内容についての修正・訂正は投稿者のみができます。 もし、間違った文字使い、文言、画像について訂正、修正を行うことができます。 投稿者以外の閲覧者は投稿に対する感想、コメントなど付けることができます。

### 新規投稿の手順

- ① ログイン ⇒ 「投稿広場」が表示
- ②『新規・投稿』をクリックする。 ⇒「投稿」・編集ページ」が表示
- ③「投稿」・編集ページ」を『編集』をする。(編集:文言を記述や画像の張り付けをする)
- ④ 編集が出来たら『保存・公開』をする。 (編集途中でもに下書きとして保存ができます。 ※下書きは未公開)

### 投稿を変更する手順

- ① ログイン ⇒ 「投稿広場」が表示
- ② 変更する投稿ページを選択
- ③「投稿」・編集ページ」を『編集』をする。(編集:文言を追記・修正や画像の入替え・追加をする)
- ④ 編集が出来たら『保存・公開』をする。 (編集途中でもに下書きとして保存ができます。 ※下書きは未公開)

### 以上

※簡単に言うと、投稿を編集する画面を開いてそこへ文言、画像をセットして、公開するだけです。 文言のセット、画像のセットには各々オプションがあるのでそれらを設定することで見せ方を調整します。 あとは、公開する、しない、削除など、自分で投稿したものは自由にコントロールできます。

編集画面にはカーソルを重ねると操作が現れることもあります。あれこれといじってみてください。 どうしようもなくなったら、中途でもいいので保存するか、最悪ログアウトするればよいです。 他への影響はないはずです。たとえあったとしても気にしないで 75 の手習いと思って挑戦してください。

# 1.1 投稿ページの編集(新規投稿)

| クラス会 学校時代 投稿広場 ログアウト 長谷川先生の価                                           | 展 お問い合わせ プロフィール        |
|------------------------------------------------------------------------|------------------------|
|                                                                        |                        |
| BRAIL-ナー<br>どなたでも参加ください。近況などの話題があれば「コ<br>メントを書き込む」をクリックして、コメントしてくだ     | 最近のコメント                |
| はい。そりに、コメントに対して急速で同時日となどを送<br>信してください。ほかに別の話題があれば「コメント…<br>の2023.08.27 | <u> 歓談コーナー</u> に ノト より |
| [卒業50周年記念クラス会]                                                         | <u> </u>               |
|                                                                        | <u> 歓談コーナー</u> に ノト より |
|                                                                        | <u> 歓談コーナー</u> に ノト より |
| © 2020.02.29                                                           |                        |
| トピック 111111111111111111111111111111111111                              |                        |
| スしぶりに札幌へてかけました。塩見先生、安藤さん、                                              |                        |

# 1.2 投稿ページの編集(文字による編集)

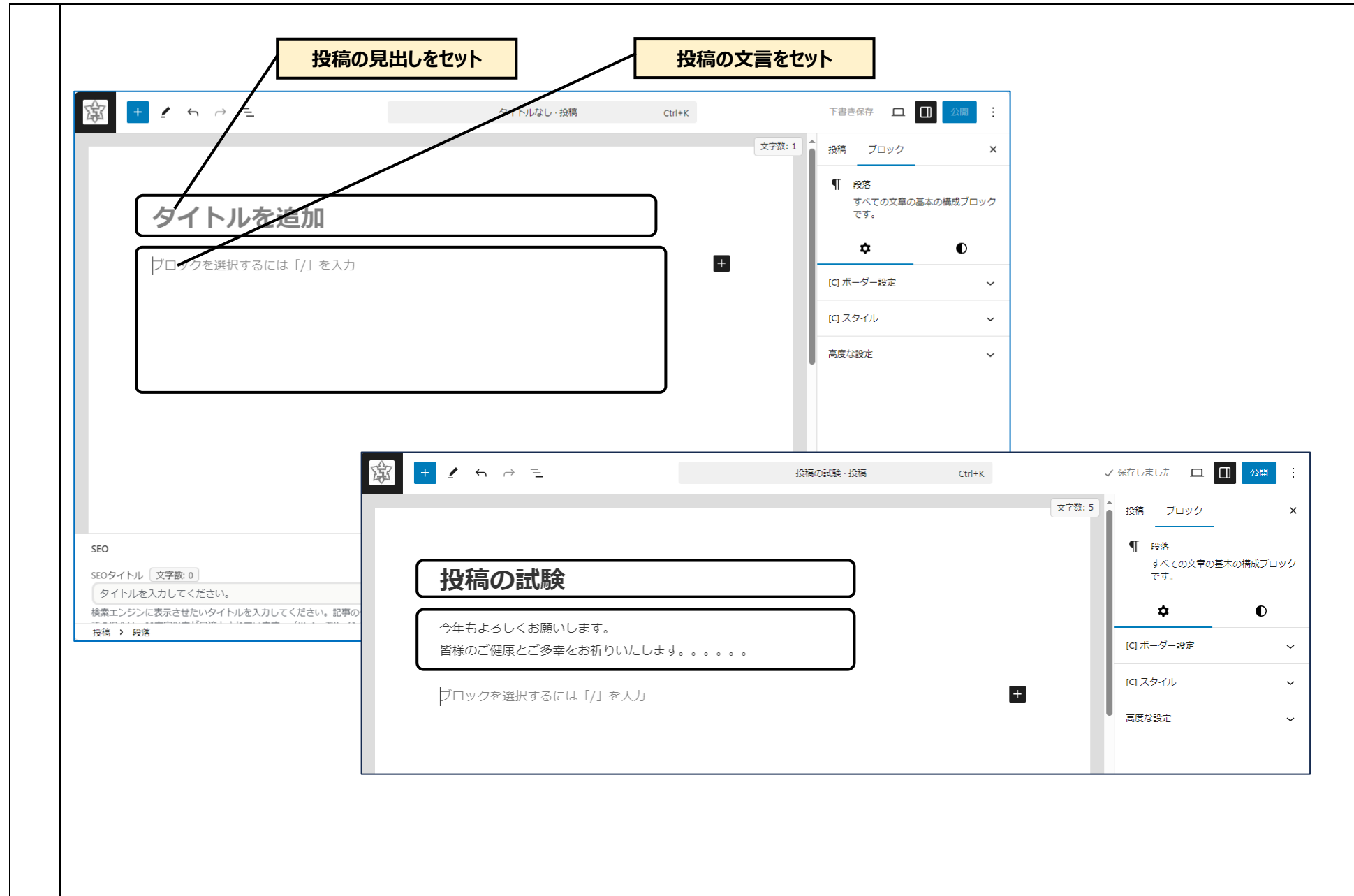

1.3 投稿ページの編集(画像を登録)

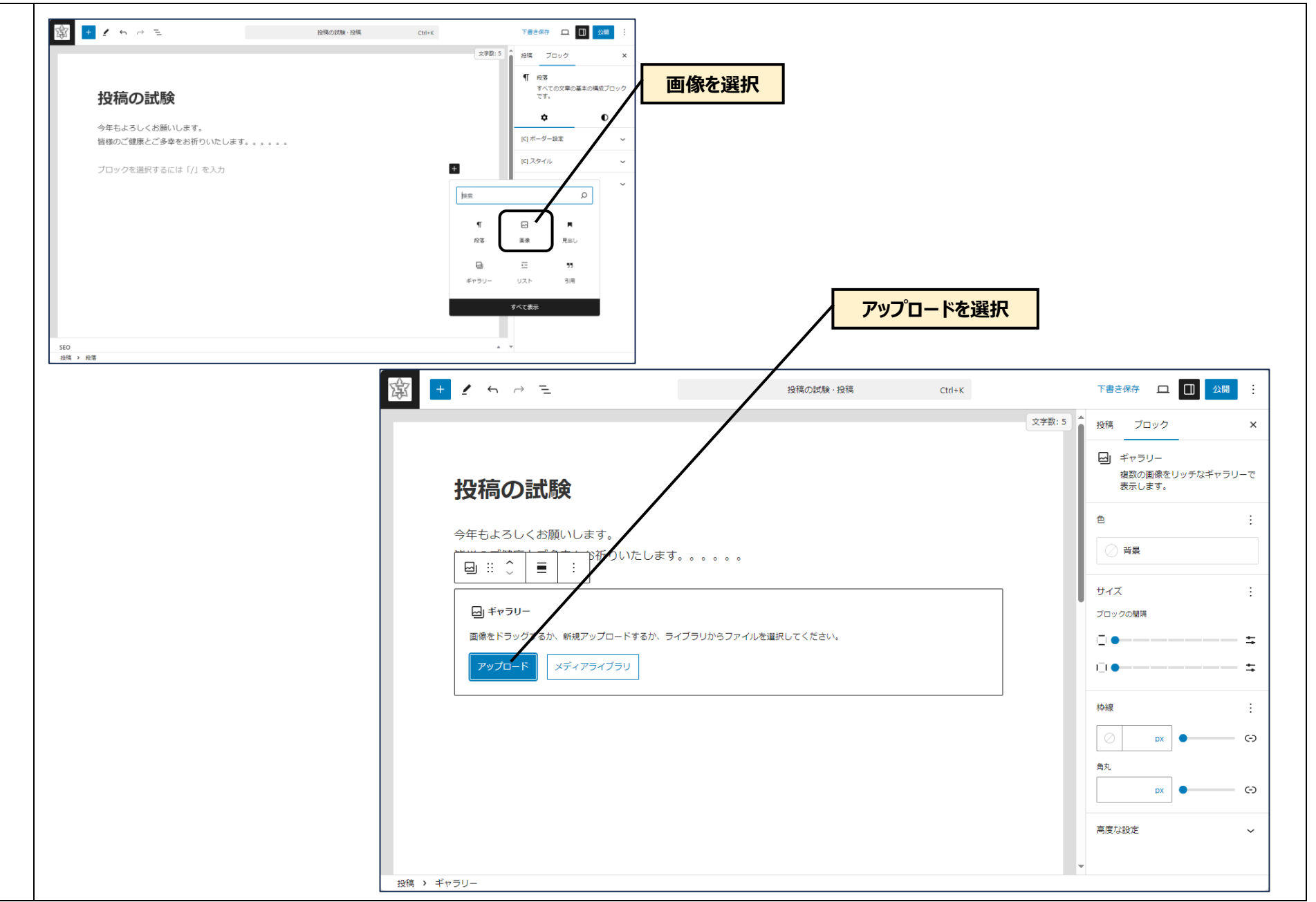

1.4 投稿ページの編集(画像を選択)

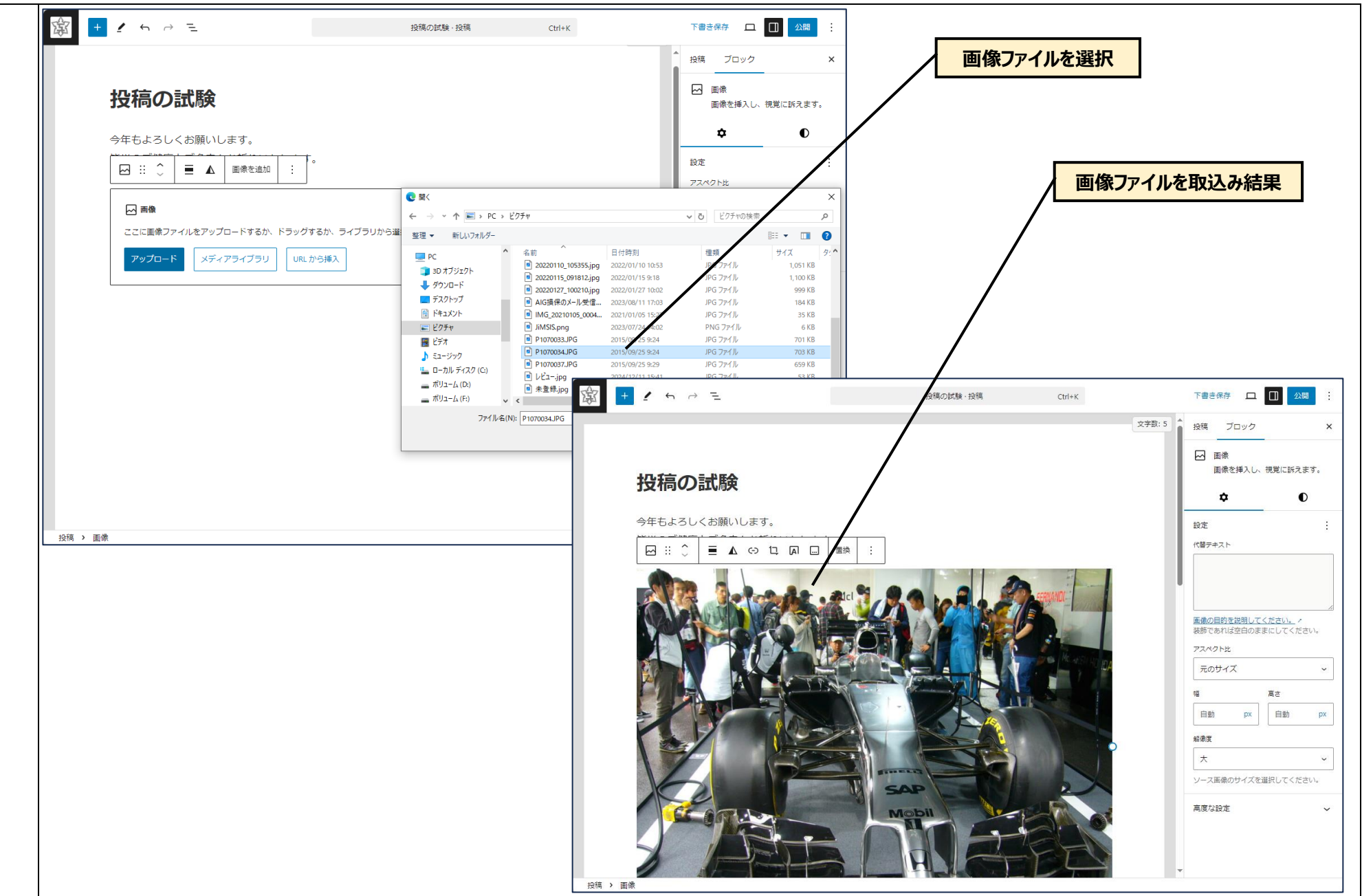

1.5 投稿ページの編集(画像をサイズ調整)

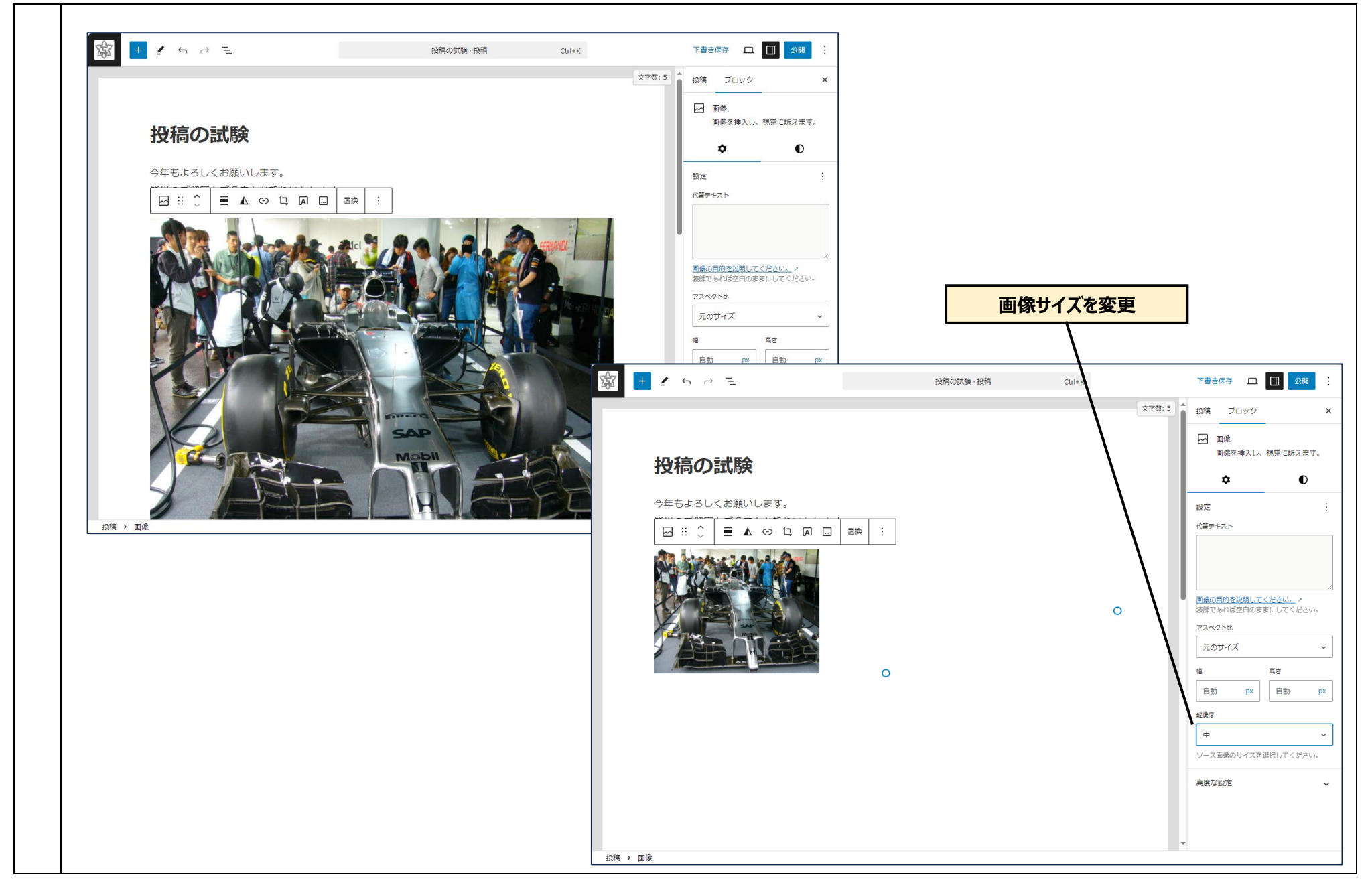

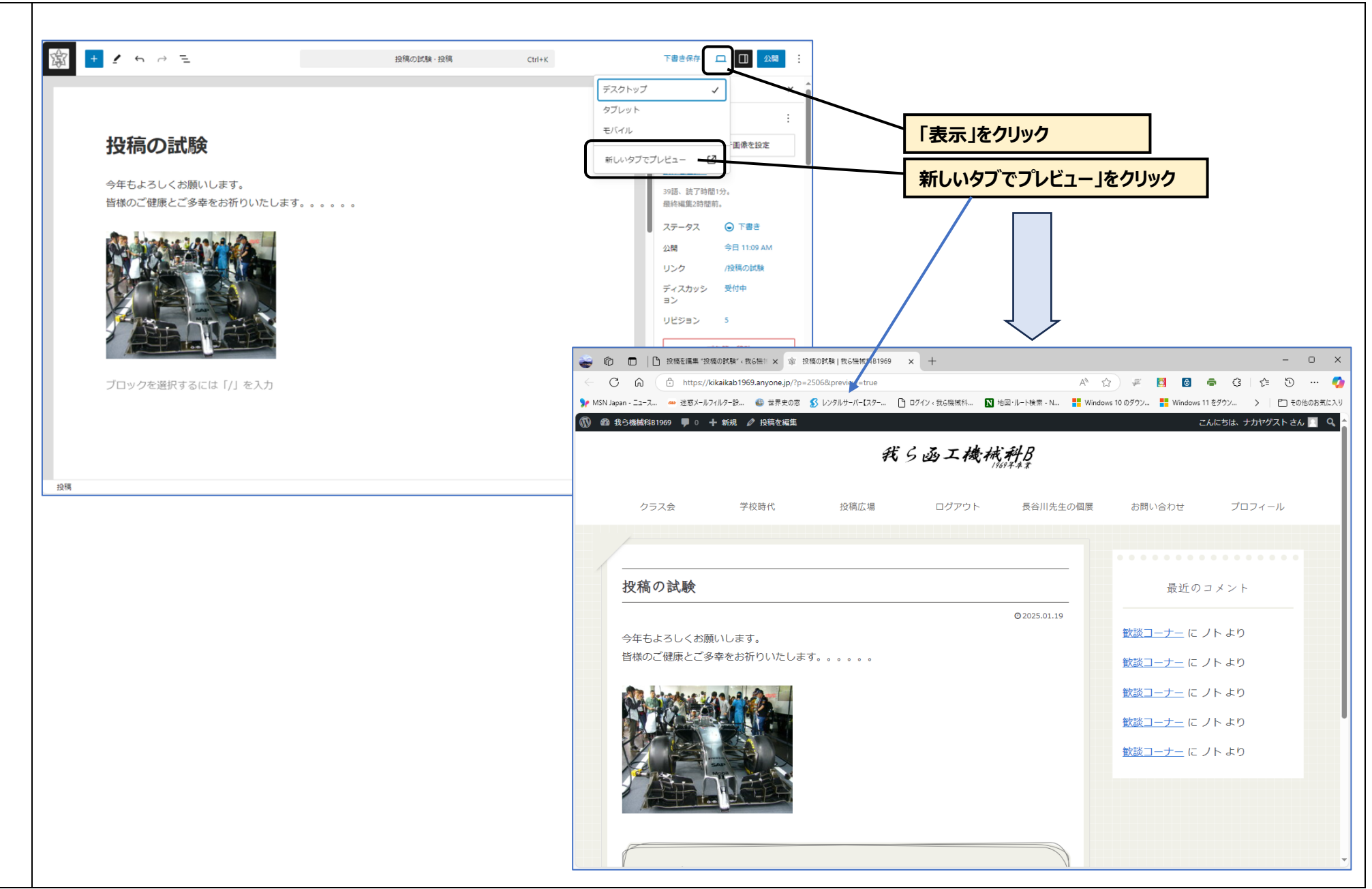

```
1.7 投稿ページの公開(投稿ページは保存される)
```

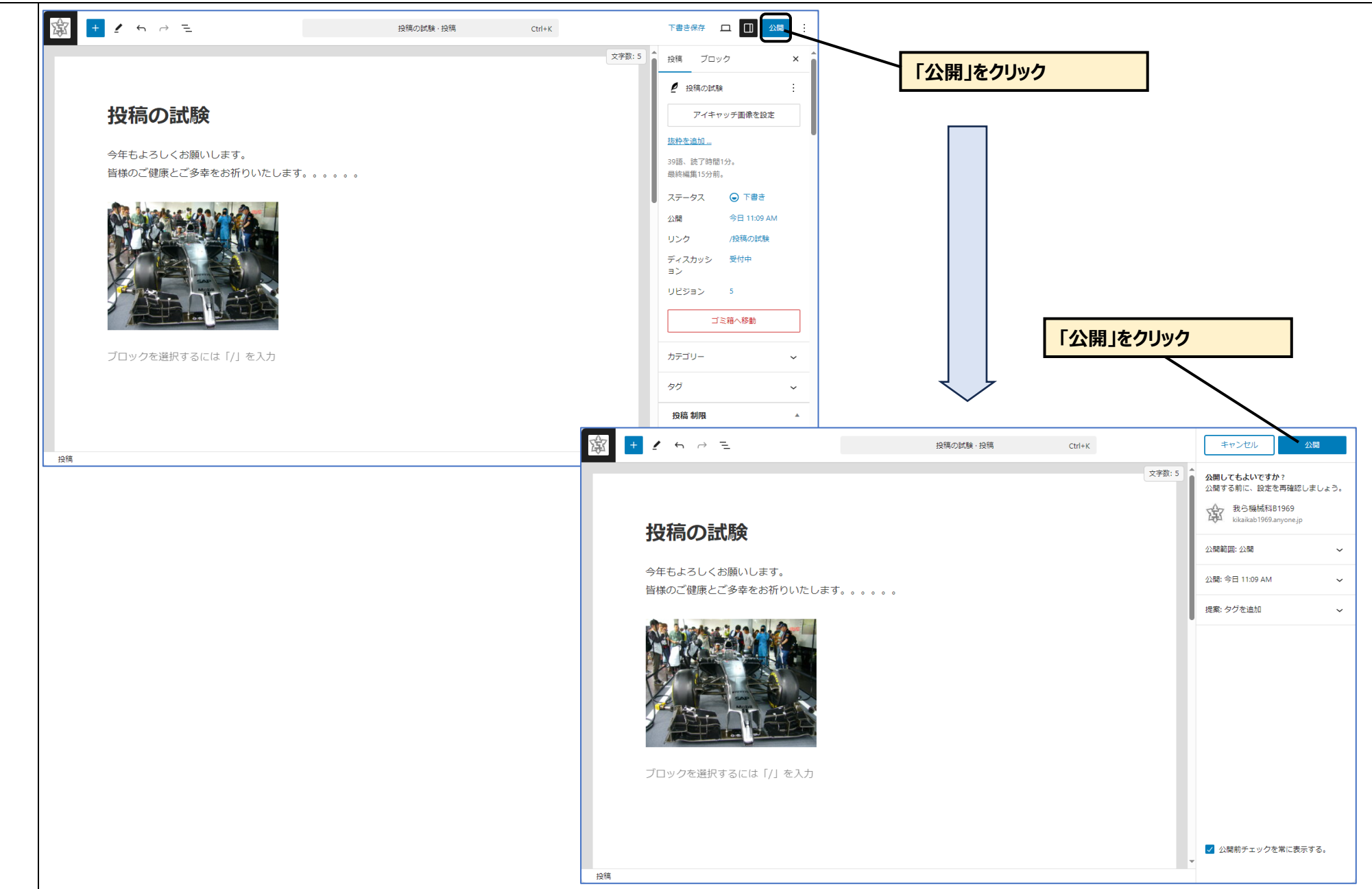

1.8 投稿ページの公開完了

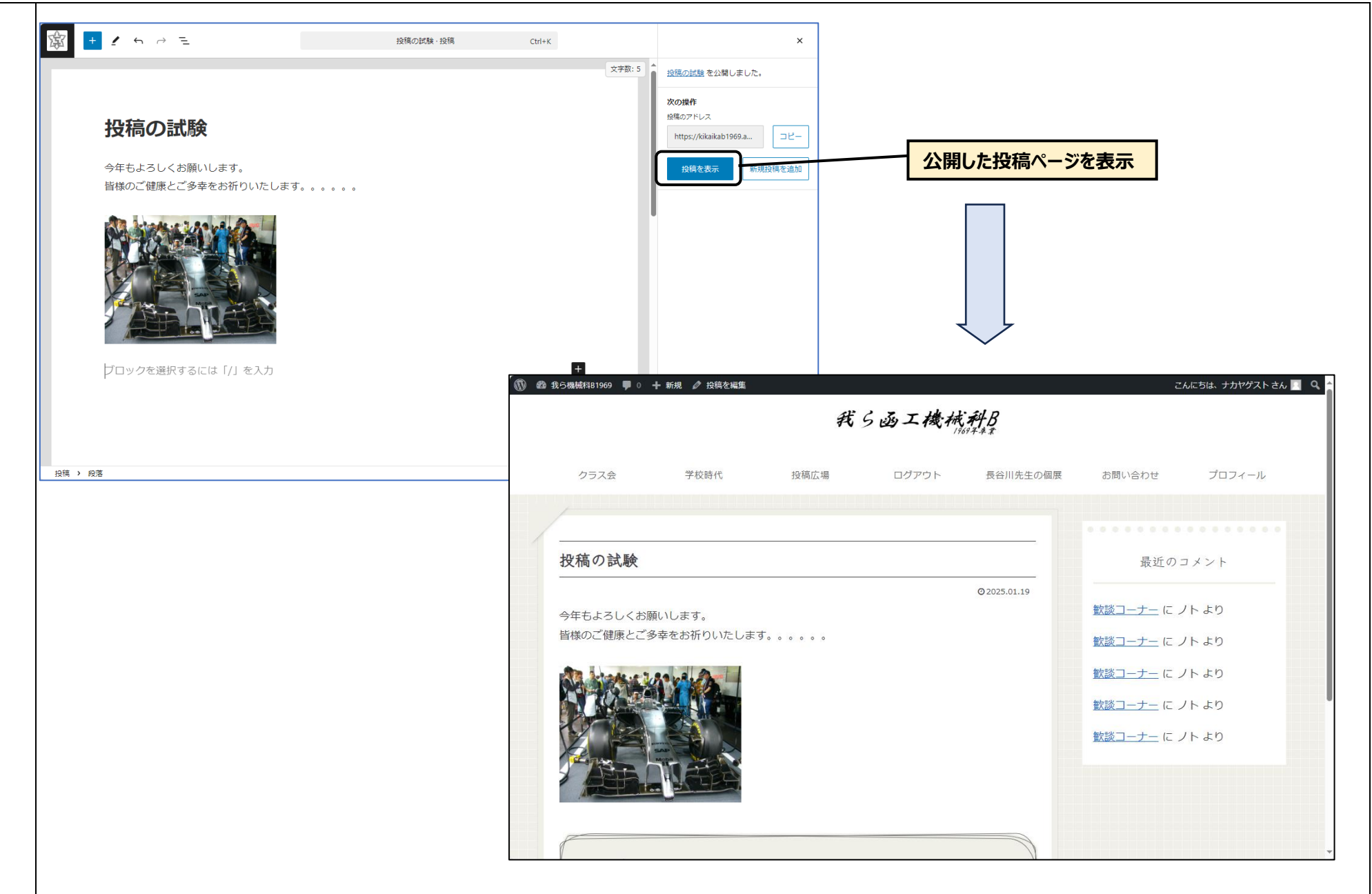

### 2.1 投稿ページを変更

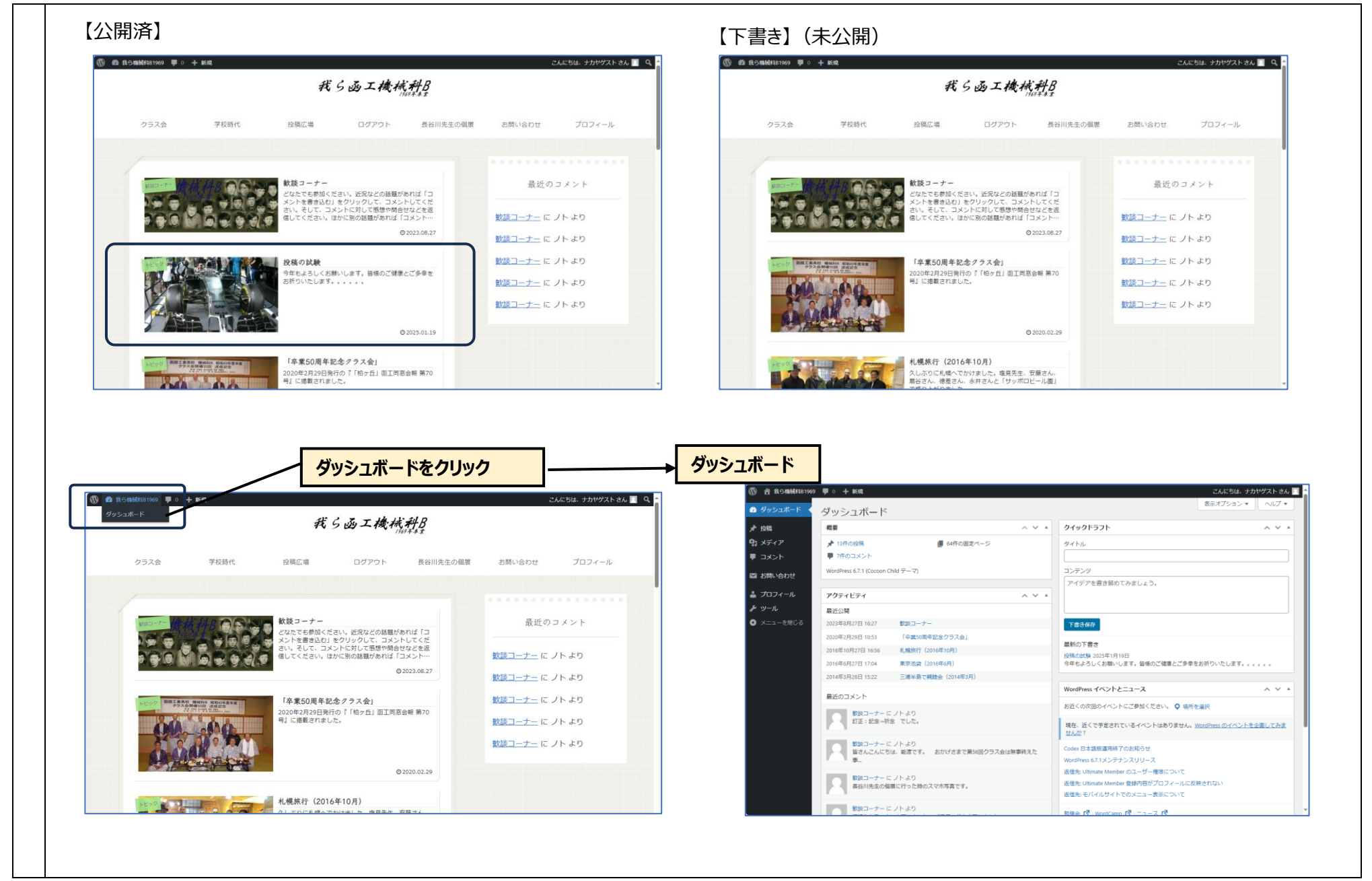

# 2.2 投稿ページを変更(投稿ページ選択:一覧表を開いて選択する)

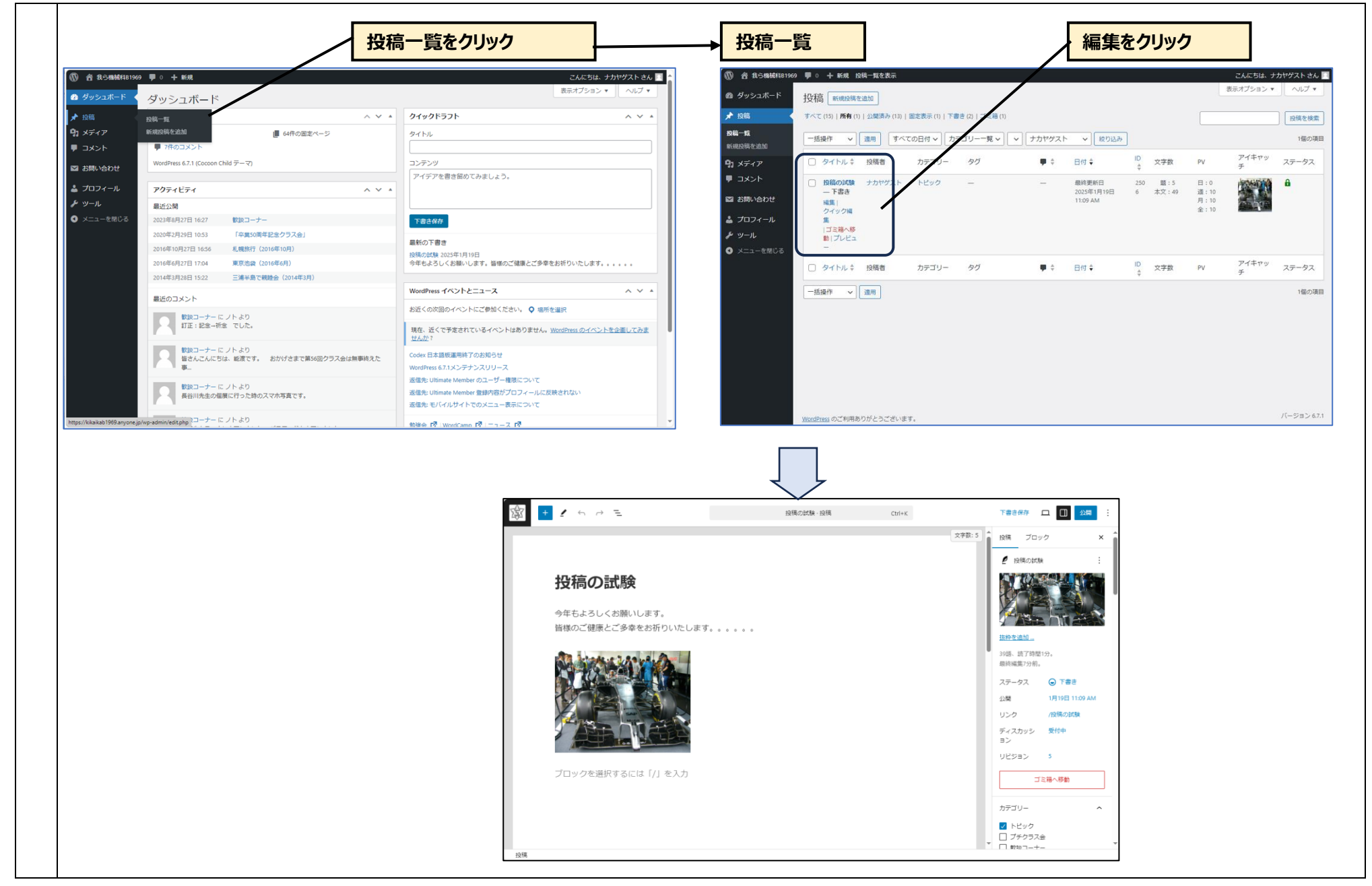

2.3 投稿ページを変更(投稿ページを変更)

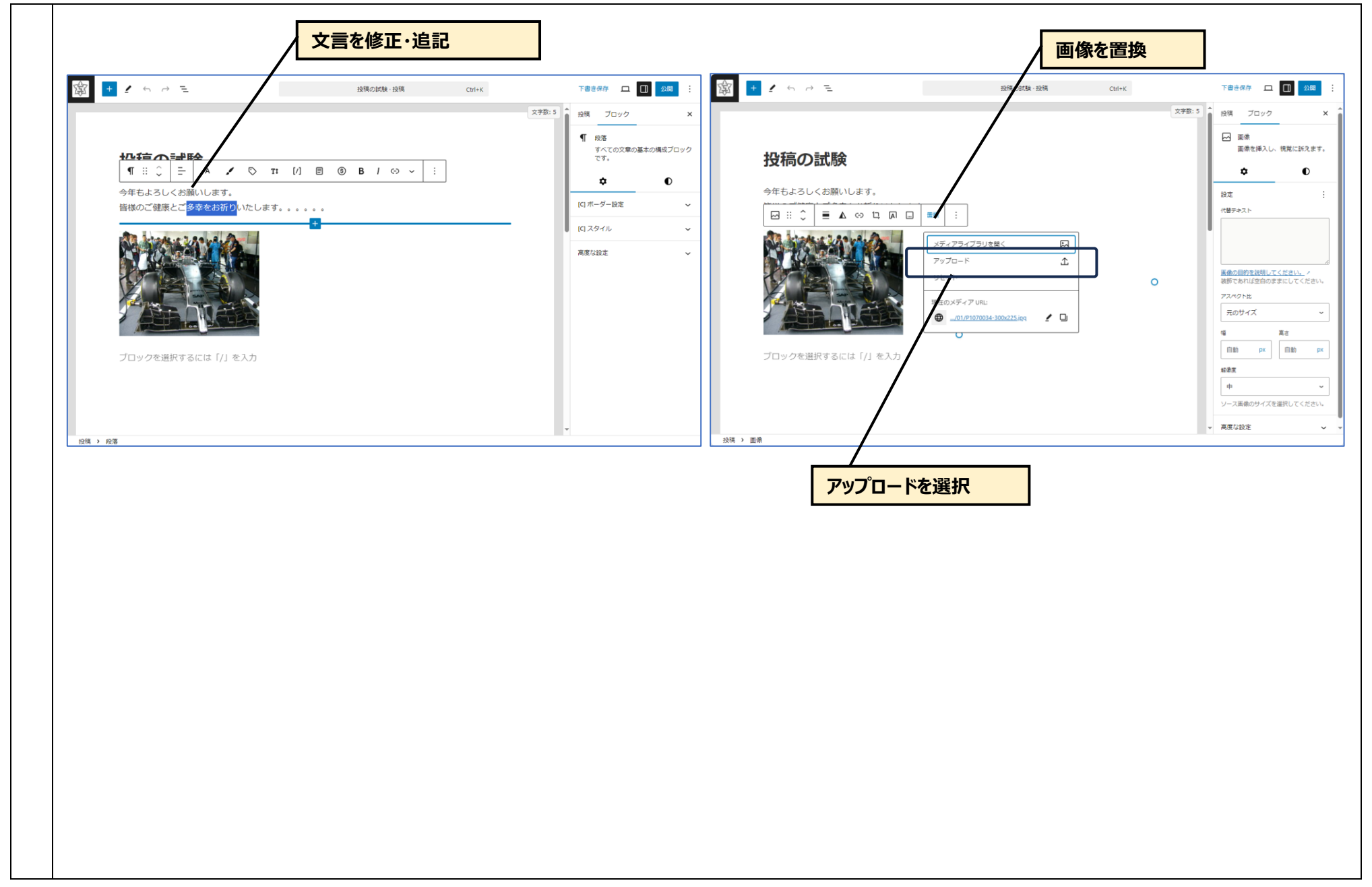

### 2.4 投稿ページの編集(画像を選択)

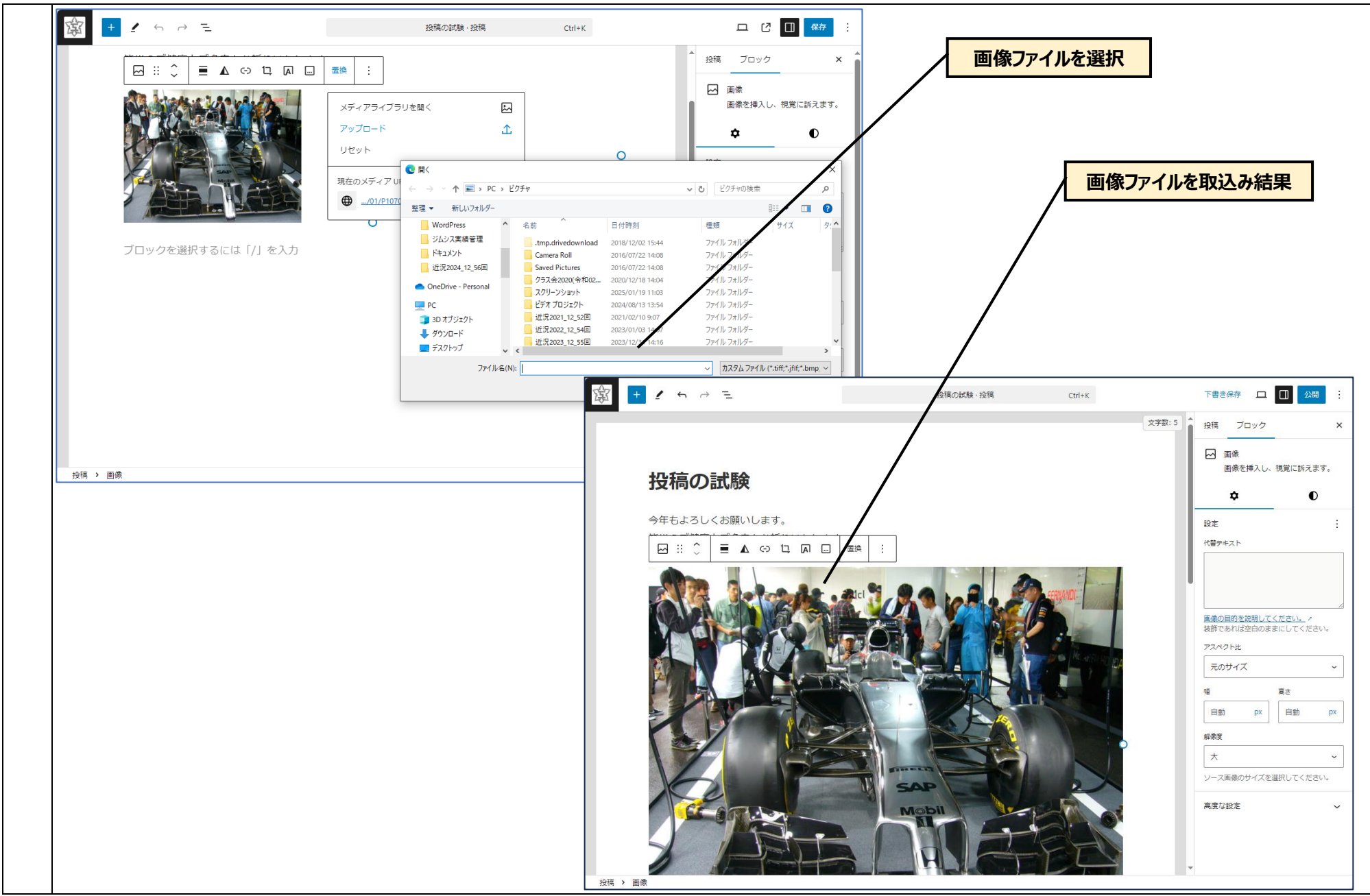

```
2.4 投稿ページを公開
```

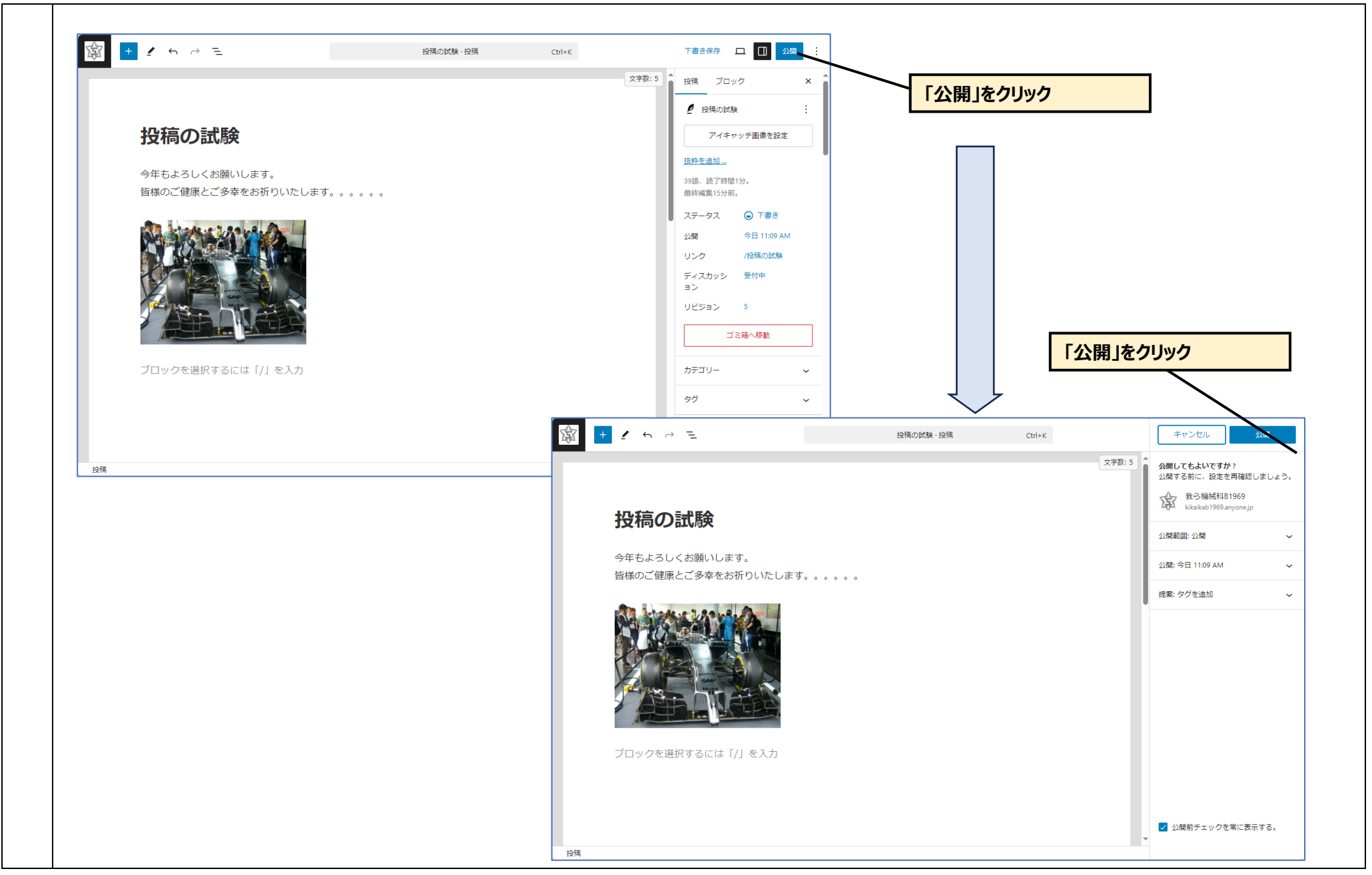

2.5 投稿ページの公開完了

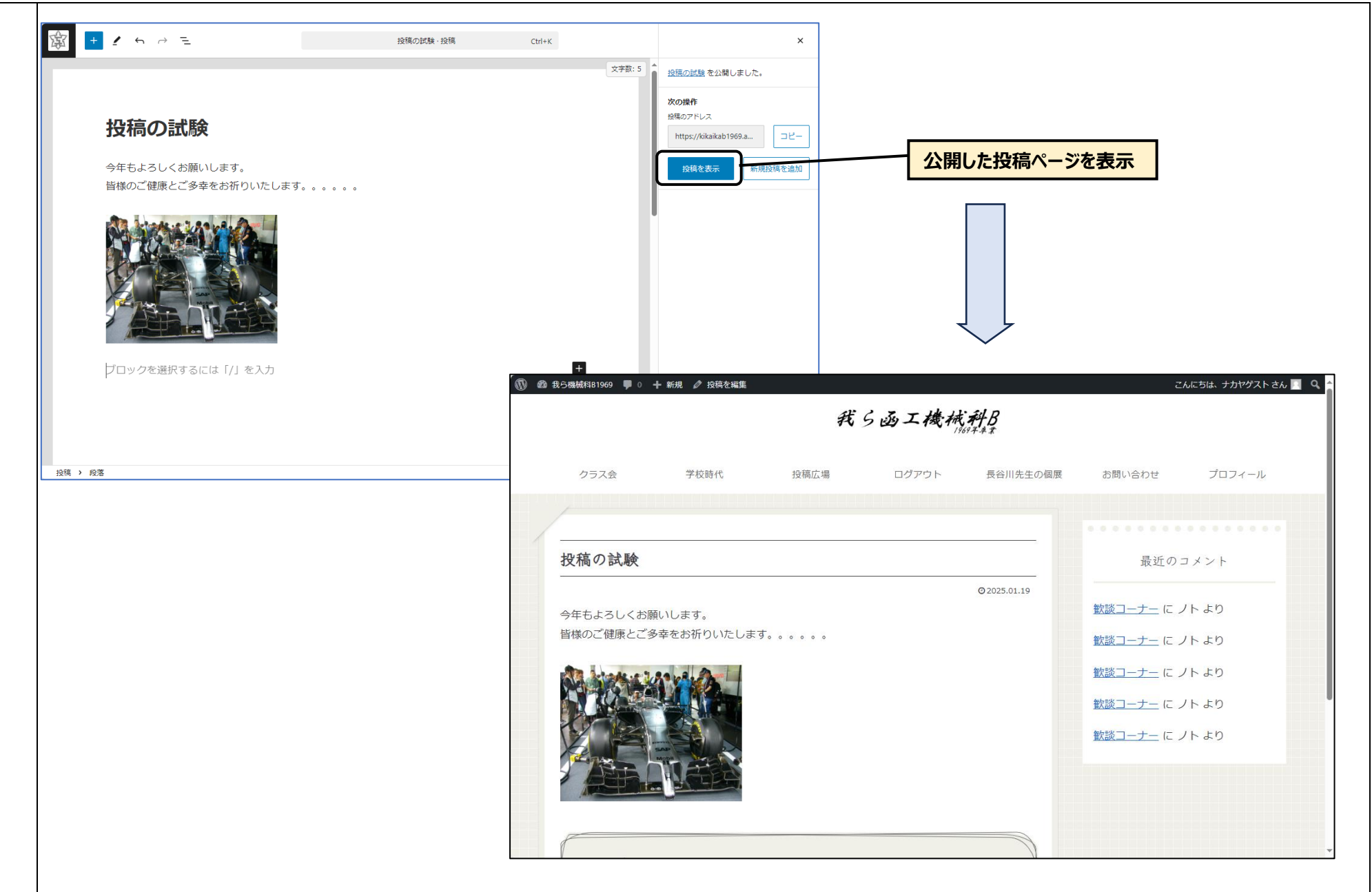

3.1 投稿一覧表の操作(クイック編集)

| ★ 投稿                                                            | すべて (15)   所有 (1)   公開済み (14)   固定表示 (1)   下書き (1)   ゴミ箱 (1)                                      | クイック編集        |
|-----------------------------------------------------------------|---------------------------------------------------------------------------------------------------|---------------|
| <b>投稿一覧</b><br>新相投稿を追加                                          | ──括操作 ◇ 20月 すべての日付 ◇ カテゴリー一覧 ◇ ◇ ナカヤゲスト ◇ 絞り込み                                                    | 1個の項目         |
| 9] メディア                                                         | □ タイトル ☆ 投稿者 カテゴリー タグ <b>・</b> 日付 · ID 文字数 PV アイキャッ ステー                                           |               |
| ■ コメント                                                          | □ 投稿の試験 ナカヤゲスト トピック - 公開済み 250 題:5 日・2 (2015年1月10日)                                               | コン相へや動・削除する場合 |
| ▶ お問い合わせ                                                        | 編集      20/34-1/J 191-0     本文:49     32:12       クイック編     11:09 AM     月:12       金:12     全:12 |               |
| 🛓 プロフィール                                                        | □<br>□ 三浦へ移<br>動 J 表示                                                                             |               |
| み ツール ◆ ソニューを閉じる                                                | タイトル \$     投稿者     カテゴリー     タグ     ■ \$     日付 \$     ID<br>▲     文字数     PV     アイキャッ          | -97           |
|                                                                 |                                                                                                   | 1個の項目         |
|                                                                 |                                                                                                   |               |
| 🚳 ダッシュボード                                                       | 投稿「新規投稿を追加」                                                                                       |               |
| ★ 投稿                                                            | すべて (15)   <b>所有</b> (1)   公開済み (14)   固定表示 (1)   下書き (1)   ゴミ箱 (1)                               | 稿を検索          |
| <b>投稿一覧</b><br>新規投稿を追加                                          | ─ 活操作   >   適用   すべての日付 >   カテゴリー一覧 >   >   ナカヤゲスト   >   約500                                     | 1個の項目         |
| 91 メディア                                                         | P → 日付 → B → 日付 → B → P → P → P → P → P → P → P → P → P                                           | -92           |
| ■ コメント                                                          | クイック編集 カテゴリー タグ                                                                                   | 設定後更新⇒反映      |
| ☑ お問い合わせ                                                        | タイトル     投稿の試験     ・     ・       フチクラス会     ・                                                     |               |
|                                                                 | スラック 投稿の試験 □ 歓談コーナー ワクが複数ある場合はコンマで区切ってください □ むかつ                                                  |               |
| ▲ プロフィール                                                        | 09 <ul> <li>マースメントを許可 マートラックバック/ピンバックを許可             </li> </ul>                                  |               |
| <b>≟ プロフィール</b>                                                 | パスワード または- 非公開 ステータス 公開済み >                                                                       |               |
| <b>≟ プロフィール</b><br><i>斧</i> ツール<br>③ メニューを閉じる                   |                                                                                                   |               |
| <ul> <li>▲ プロフィール</li> <li>♪ ツール</li> <li>④ メニューを閉じる</li> </ul> | 更新 キャンセル                                                                                          |               |